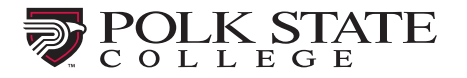

How to Add a New Exam Submission

A test submission should be used for the following:

- Make-up exams
- Accommodations which cannot be met via class and/or Honorlock
- Students lacking the necessary technology to test remotely
- Hybrid classes

Test submissions should be submitted at least 24 business hours prior to the test opening to ensure students can make an appointment 12 hours in advance of their test date. Alternative test format, scribe, or reader should be submitted one week in advance. The student will be responsible for scheduling the scribe or reader through the Office of Disability Services.

#### Step 1:

Sign into the Professor Portal using your Polk email and password.

| <b>S</b> TLCC |                                                        |                             | Submissions | History | Help | 2 |
|---------------|--------------------------------------------------------|-----------------------------|-------------|---------|------|---|
|               | Professor Sign In<br>Manage and review submissions and | activity.                   |             |         |      |   |
|               | Email Address                                          |                             |             |         |      |   |
|               | Parment                                                | ø                           |             |         |      |   |
|               | Sign In New Dasse                                      | ront or account assistance? |             |         |      |   |

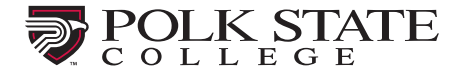

### Step 2:

Navigate to the menu on the top right and click on the **+** button.

| unage submission de | etails and materials. |         |                                                                                                    |
|---------------------|-----------------------|---------|----------------------------------------------------------------------------------------------------|
| Search              | From                  | To Date |                                                                                                    |
|                     |                       |         | and the second second se |

# Step 3:

Begin filling out the submission form with your test name in section 1. This is the name your students will see when making an appointment.

IMPORTANT NOTE: When submitting a new test/exam, you MUST include the Course Prefix and Number. Please include the type of exam (quiz, final, midterm, etc.) and exam number.

| < Back                                                       | <b>Details</b><br>Create an identity and time for the submission.                                                                                                    |
|--------------------------------------------------------------|----------------------------------------------------------------------------------------------------|
| Submission Builder<br>Build and configure submissions.       | <i>Winter Haven TLCC Testing Center</i><br>NOTE: The Testing Center will approve your submission within<br>24 business hours of receiving it. Students will be able to |
| Details<br>Define the submission.                            | schedule an appointment once your submission has been approved.                                                                                                    |
| 2 File Management<br>Add submission files.                   | Please follow these steps:<br>1. Name your exam like this:<br>Course Code, Exam Name, Semester                                                                         |
| 3 Additional Information<br>Provide the details.             | Example:<br>MAT1033, Exam 1, Summer 2022<br>2. Select your name for the Exam Group                                                                                     |
| 4 Eligibility & Restrictions<br>Limit submission recipients. | 3. Select the Exam Window and Duration (in minutes).                                                                                                    |
| 5 Exam Instructions<br>Create instructions.                  | Exam window and duration (in minutes) are required fields.                                                                                                    |
|                                                              | Exam Name 👔                                                                                                    |
|                                                              | MAT0028, Test 4, Summer 2022                                                                                                    |

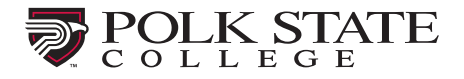

## Step 4:

Select the exam group with your name by clicking the drop-down menu (if you do not see this, please contact your testing center before submitting your exam). Enter the <u>Start date</u> and <u>End date</u>.

| < Bac                            | K                                              |                                                            |  |  |  |  |  |
|----------------------------------|------------------------------------------------|------------------------------------------------------------|--|--|--|--|--|
| Suk                              | omission Builder                               | Exam window and duration (in minutes) are required fields. |  |  |  |  |  |
| Build and configure submissions. |                                                | Exam Name 💿                                                |  |  |  |  |  |
|                                  |                                                | MAT0028, Test 4, Summer 2022                               |  |  |  |  |  |
| 1                                | Details<br>Define the submission.              | Select the exam group/s for this test @                    |  |  |  |  |  |
| 2                                | File Management<br>Add submission files.       | Class Tests > Math > Immel, Debra                          |  |  |  |  |  |
| 3                                | Additional Information<br>Provide the details. | <b>#</b>                                                   |  |  |  |  |  |
| 4                                | Eligibility & Restrictions                     | > Time Restriction                                         |  |  |  |  |  |
|                                  | Limit submission recipients.                   | Allotted Minutes @                                         |  |  |  |  |  |
| 5                                | Exam Instructions<br>Create instructions.      | 60                                                         |  |  |  |  |  |
|                                  |                                                | Next                                                       |  |  |  |  |  |
|                                  |                                                |                                                            |  |  |  |  |  |

After entering the dates, the next entry field is for the "Allotted Minutes for Exam." Enter the allotted time (in minutes) in the textbox. Enter the standard time for the exam. For students with extended time accommodations, the system will calculate the new time limit. If your exam is in Canvas, please be sure to set the correct time for accommodated testers.

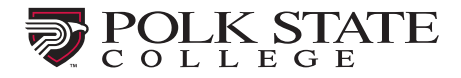

## Step 5:

Upload any necessary test materials. For hybrid class testing, please upload a roster.

| Submission Builder<br>Build and configure submissions. | File Management<br>Attach digital files to the submission. |
|--------------------------------------------------------|------------------------------------------------------------|
| 1 Details<br>Define the submission                     | Drag & Drop your files or Browse                           |
| 2 File Management<br>Add submission files              | Next                                                       |
| 3 Additional Information                               |                                                            |

# Step 6:

Please indicate whether your test is paper or online/electronic. If you select online, another text-entry box appears, and you must enter the password for the exam. Complete the section on allowed materials (please note – if no materials are allowed then "no materials allowed" must be checked).

| < Back                                                 | Is this a paper exam or online exam? (required) |
|--------------------------------------------------------|-------------------------------------------------|
| Submission Builder<br>Build and configure submissions. | Online +                                        |
|                                                        | What is the password for this exam? (required)  |
| 1 Details<br>Define the submission.                    | Select ALL allowed materials                    |
| 2 File Management                                      | No materials are allowed.                       |
| Add submission files.                                  | Dictionary                                      |
| 3 Additional Information                               | Textbook or e-Textbook                          |
| Provide the details.                                   | Dry Erase Board                                 |
| 4 Eligibility & Restrictions                           | Scratch Paper                                   |
| Limit submission recipients.                           | Basic Calculator (provided by TLCC)             |
| 5 Exam Instructions                                    | Scientific Calculator (provided by TLCC)        |
| Create instructions.                                   | Graphing Calculator (provided by TLCC)          |
|                                                        | Formula Sheet                                   |
|                                                        | Other Materials                                 |
|                                                        | "Select ALL allowed materials" is required      |

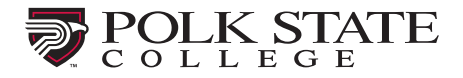

# Step 7:

Indicate whether a scantron is required and if bathroom breaks are allowed. Choose how you would like your exam materials returned to you. Please read the Testing Center Guidelines and then indicate that action by clicking the "I have read and agree to the Testing Center Guidelines" indicator.

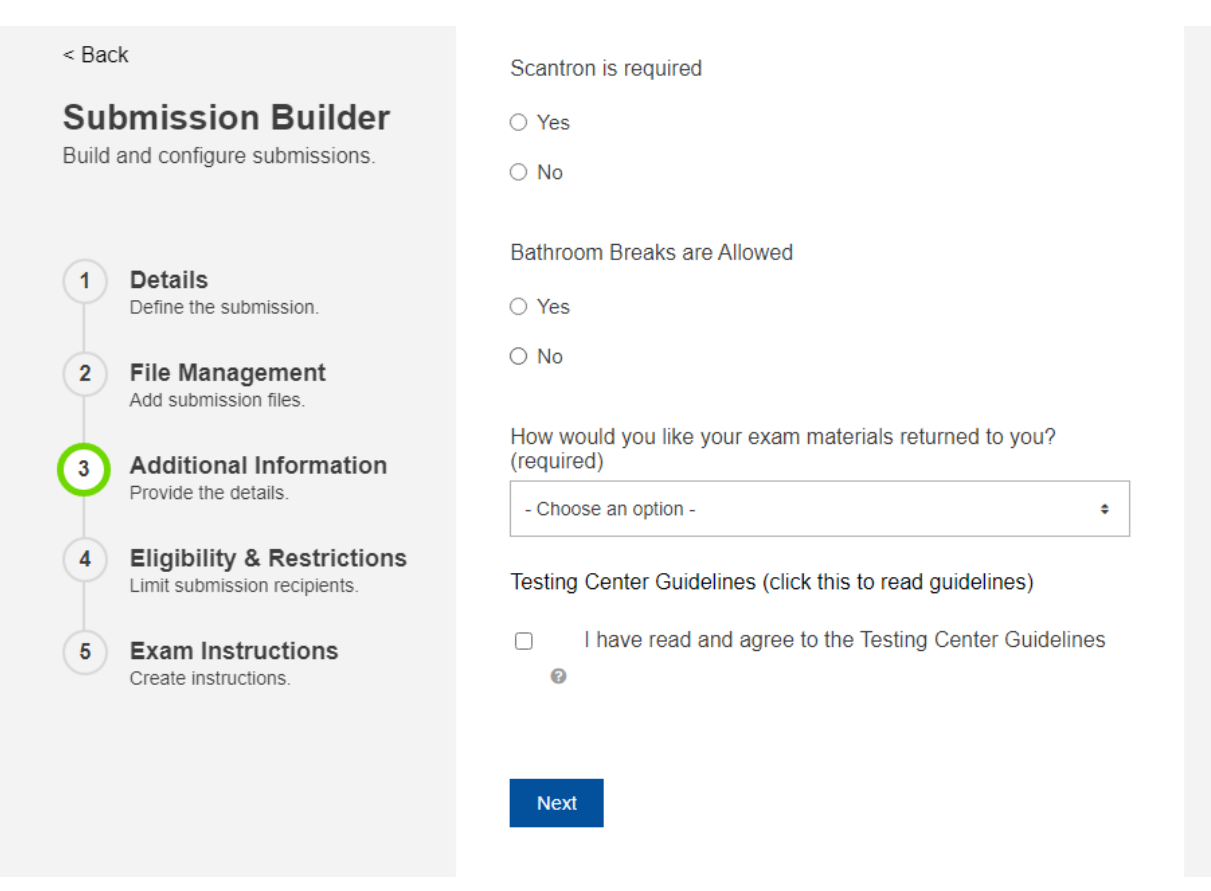

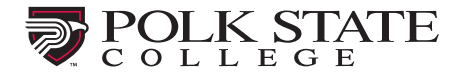

## Step 8:

The next section Eligibility and Restrictions is used to indicate which student(s) is intended to complete the exam. To limit scheduling of this test to a particular student(s), type that student's Polk State email address.

| < Back                                                       | Eligibility and Restrictions<br>Limit Eligible Takers                                                                                                    |
|--------------------------------------------------------------|----------------------------------------------------------------------------------------------------|
| Submission Builder<br>Build and configure submissions.       | If this exam is intended for specific people, begin typing the<br>student's Email. Then, select the proper search result. The<br>maximum number of restrictions for this exam is 10. |
| 1 Details<br>Define the submission.                          | Restrictions o Search for student                                                                                                    |
| 2 File Management<br>Add submission files.                   |                                                                                                    |
| 3 Additional Information<br>Provide the details.             | Next                                                                                                    |
| 4 Eligibility & Restrictions<br>Limit submission recipients. |                                                                                                    |

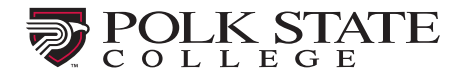

## Step 9:

Indicate any additional information you would like shared with the testing center in the Additional Instructions box. Upon completion, you may choose **Submit** or Submit and **Print**. The Testing Center will activate the exam within 24 hours to make it available for students to register and schedule an appointment online. If we have any questions about your submission, we will contact you before approving it.

| strictions | Additional Instructions                                                     |  |
|------------|-----------------------------------------------------------------------------|--|
| cipients.  | Any other information you need the Testing Center to know, please put here. |  |
| ons        |                                                                             |  |
|            | Instructions @                                                              |  |
|            |                                                                             |  |
|            |                                                                             |  |
|            |                                                                             |  |
|            |                                                                             |  |
|            |                                                                             |  |
|            |                                                                             |  |
|            | Submit Submit and Print                                                     |  |
|            |                                                                             |  |

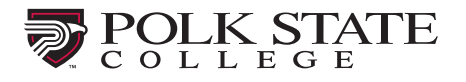

For any changes to your submission, we recommend contacting the Testing Center to ensure they are aware of the change.

Also, the "History" tab allows you to see if your student scheduled their exam and the status of their testing session.

| Search             |      | From Date                           |       | To Date    |             |         |     |                                             |
|--------------------|------|-------------------------------------|-------|------------|-------------|---------|-----|---------------------------------------------|
| Dearch             |      | 7/1/2022                            | •     | 7/31       | /2022       |         |     | Exam Registration Apply                     |
| Date *             | Туре | Name                                |       |            | Student     | Status  |     | Info                                        |
| 7/5/2022 3:00 PM   | Exam | MAT0022C - Immel - Unit C Test - D. | ímm   | ei .       | Christopher | No Show | ,   |                                             |
| 7/11/2022 10:00 AM | Exam | MAT0028, Test 4, Summer 2022 - D.   | limme | 1          | Rebecca     | Checked | Out | Started 7/11/22 9:57   Ended 7/11/22 10:56  |
| 7/11/2022 1:30 PM  | Exam | MAT0028, Test 4. Summer 2022 - D.   | Imme  | 1          | Cindy       | Checked | Out | Staned: 7/11/22 1 29   Ended: 7/11/22 2 21  |
| 7/12/2022 2:30 PM  | Exam | MAT0028, Test 4, Summer 2022 - D.   | Imme  | <b>6</b> ( | Edvin       | Checked | Out | Started: 7/12/22.2:37   Ended: 7/12/22.3:31 |
| 7/12/2022 2:30 PM  | Exam | MAT0028, Test 4, Summer 2022 - D.   | lmme  | 9 J        | Dwight      | Checked | Out | Started: 7/12/22 3:30   Ended: 7/12/22 5:03 |
| 7/20/2022 2:50 PM  | Exam | MAT0028 - Test 5 Unit E - D. Immel  |       |            | Edwin       | Checked | În  | Started 7/20/22 3:08                        |